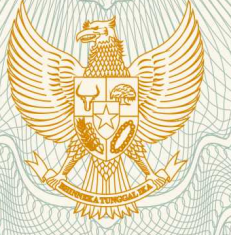

## REPUBLIK INDONESIA KEMENTERIAN HUKUM DAN HAK ASASI MANUSIA

# SURAT PENCATATAN CIPTAAN

Dalam rangka pelindungan ciptaan di bidang ilmu pengetahuan, seni dan sastra berdasarkan Undang-Undang Nomor 28 Tahun 2014 tentang Hak Cipta, dengan ini menerangkan:

Nomor dan tanggal permohonan

: EC00201980003, 5 November 2019

Pencipta

Nama

Alamat

Kewarganegaraan

Pemegang Hak Cipta

Nama Alamat

Vauganagarag

Kewarganegaraan Jenis Ciptaan

Judul Ciptaan

Tanggal dan tempat diumumkan untuk pertama kali di wilayah Indonesia atau di luar wilayah Indonesia

Jangka waktu pelindungan

Nomor pencatatan

**Tri Retnasari, M.Kom, Eva Rahmawati, M.Kom, , dkk** Jl. Raya Munjul No. 102 RT 05/02, Kel. Munjul, Kec. Cipayung, Jakarta Timur, Dki Jakarta, 13850 T,

Indonesia

Tri Retnasari, M.Kom, Eva Rahmawati, M.Kom, , dkk

Jl. Raya Munjul No. 102 RT 05/02, Kel. Munjul, Kec. Cipayung, Akarta Timur, 7, 13850

Indonesia

:

- **Program Komputer**
- Program Aplikasi Web Cibugary
- 17 Mei 2019, di Jakarta Timur
- Berlaku selama 50 (lima puluh) tahun sejak Ciptaan tersebut pertama kali dilakukan Pengumuman.

adalah benar berdasarkan keterangan yang diberikan oleh Pemohon. Surat Pencatatan Hak Cipta atau produk Hak terkait ini sesuai dengan Pasal 72 Undang-Undang Nomor 28 Tahun 2014 tentang Hak Cipta.

000162531

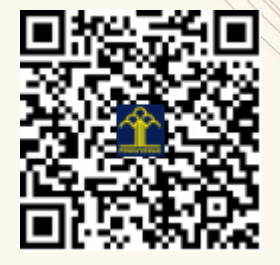

a.n. MENTERI HUKUM DAN HAK ASASI MANUSIA DIREKTUR JENDERAL KEKAYAAN INTELEKTUAL

> Dr. Freddy Harris, S.H., LL.M., ACCS. NIP. 196611181994031001

## LAMPIRAN PENCIPTA

| No | Nama                     | Alamat                                                                                   |
|----|--------------------------|------------------------------------------------------------------------------------------|
| 1  | Tri Retnasari, M.Kom     | Jl. Raya Munjul No. 102 RT 05/02, Kel. Munjul, Kec. Cipayung                             |
| 2  | Eva Rahmawati, M.Kom     | Jl. Lebak Sari No. 113 RT 011/05, Kel. Tanjung Barat, Kec. Jagakarsa                     |
| 3  | Hani Harafani, M.Kom     | Jl. Raya Pondok Gede Gang. Gorda No.77 RT.02/RW07, Kel. Lubang Buaya, Kec. Cipayung      |
| 4  | Doni Andriansyah, M. Kom | Perum Duta Asri Palem 2 Jl. Duta II Blok A8/16 Rt 08/4, Kel. Pangadegan Kec. Pasar Kemis |

#### LAMPIRAN PEMEGANG

| No | Nama                     | Alamat                                                                                   |
|----|--------------------------|------------------------------------------------------------------------------------------|
| 1  | Tri Retnasari, M.Kom     | Jl. Raya Munjul No. 102 RT 05/02, Kel. Munjul, Kec. Cipayung                             |
| 2  | Eva Rahmawati, M.Kom     | Jl. Lebak Sari No. 113 RT 011/05, Kel. Tanjung Barat, Kec. Jagakarsa                     |
| 3  | Hani Harafani, M.Kom     | Jl. Raya Pondok Gede Gang. Gorda No.77 RT.02/RW07, Kel. Lubang<br>Buaya, Kec. Cipayung   |
| 4  | Doni Andriansyah, M. Kom | Perum Duta Asri Palem 2 Jl. Duta II Blok A8/16 Rt 08/4, Kel. Pangadegan Kec. Pasar Kemis |

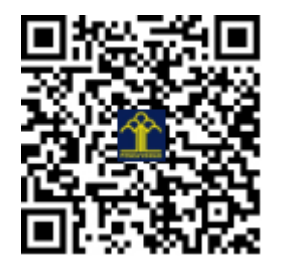

## MODUL PENGGUNAAN WEBSITE CIBUGARY

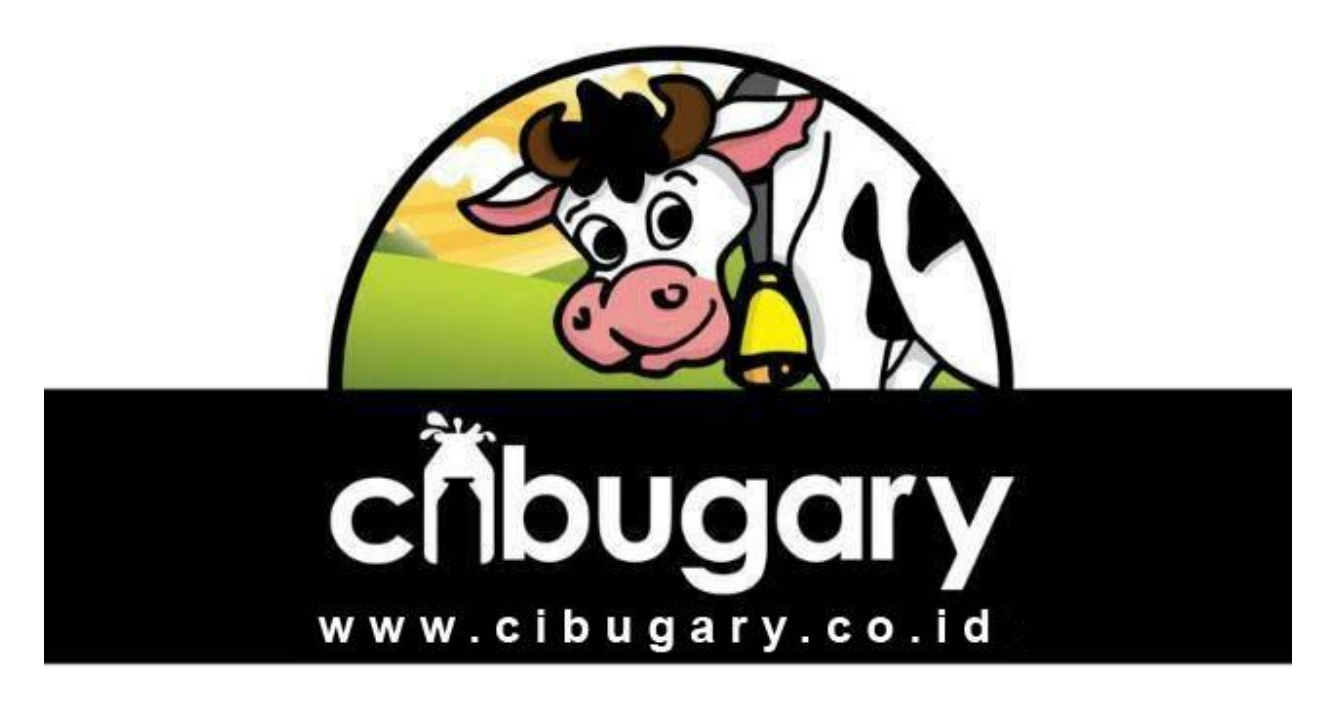

Website Cibugary merupakan website company profile dengan platform e-commerce yang didalamnya tidak hanya berisi profil mengenai Cibugary namun juga terdapat beberapa produk yang dapat dibeli/*order* oleh konsumen serta penawaran paket wisata yang dapat di booking secara online.

#### A. Akses website

Petugas dapat mengakses halaman administrator melalui url <u>http://cibugary.co.id/wp-admin</u>. Hanya petugas yang diberikan akses saja yang dapat melakukan login ke halaman administrator.

| Username or Email Address          admin         Password         •••••••••••••••••••••••••••••••••••• |  |
|----------------------------------------------------------------------------------------------------|--|
| Lost your password?<br>← Back to Cibugary                                                              |  |

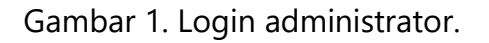

#### B. Menu Users

Untuk dapat menambahkan data pengguna/*user* yang dapat mengakses ke halaman administrator, petugas dengan Role administrator dapat menambahkannya melalui menu **Users**.

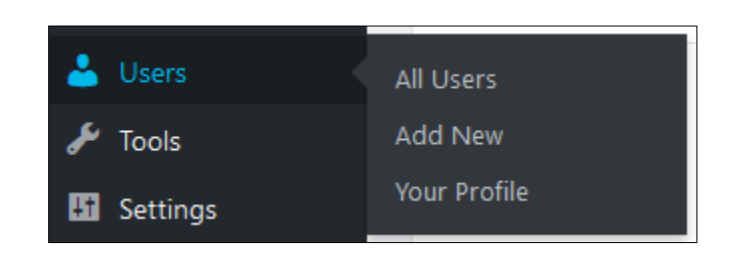

Gambar 2. Menu users.

#### 1. Menampilkan Data Pengguna (All Users)

Pilih menu **Users – All Users** untuk dapat melihat data pengguna yang terdaftar sebagai petugas.

| Users Add New               |                         |                      | Scre          | en Options 🔻 Help 🔻 |
|-----------------------------|-------------------------|----------------------|---------------|---------------------|
| All (1)   Administrator (1) |                         |                      |               | Search Users        |
| Bulk Actions V Apply        | Change role to 🗸 Change |                      |               | 1 item              |
| Username                    | Name                    | Email                | Role          | Posts               |
| admin                       | Admin Cibugary          | admin@cibugary.co.id | Administrator | 3 🔮                 |
| Username                    | Name                    | Email                | Role          | Posts               |
| Bulk Actions V Apply        | Change role to 💙 Change |                      |               | 1 item              |

Gambar 3. Data pengguna/users.

Melalui menu diatas pula petugas dengan Role administrator dapat mengubah atau bahkan menghapus data pengguna sesuai dengan kebutuhan.

#### 2. Menambah Pengguna Baru

Pilih menu **Users – Add New** untuk menambahkan data pengguna baru, lihat gambar 4 dibawah. Untuk pengisian email, tidak dapat diisi dengan email yang sudah terdaftar kedalam sistem.

| Add New User                        | Help                                            |
|-------------------------------------|-------------------------------------------------|
| Create a brand new user and add the | em to this site.                                |
| Username (required)                 |                                                 |
| Email (required)                    |                                                 |
| First Name                          |                                                 |
| Last Name                           |                                                 |
| Website                             |                                                 |
| Password                            | Show password                                   |
| Send User Notification              | Send the new user an email about their account. |
| Role                                | Subscriber                                      |
| Add New User                        |                                                 |

Gambar 4. Add new user.

Penjelasan gambar :

- a. Username, isi dengan nama alias pengguna. Kolom ini wajib diisi.
- b. **Email**, isi dengan email pengguna. Email seharusnya belum pernah terdaftar kedalam sistem, kolom ini wajib untuk diisi.
- c. First Name, isi dengan nama depan pengguna.
- d. Last Name, isi dengan nama belakang pengguna.
- e. **Website**, isi dengan alamat website pengguna (jika ada).
- f. **Password**, klik show password untuk melihat password hasil generate sistem. Password generate tersebut dapat diubah sesuai keinginan.
- g. **Role**, pilih akses pengguna. Role terdiri dari shop manager, customer, subscriber, contributor, author, editor, dan administrator sebagai pengguna dengan hak akses superior.

#### 3. Profil Pengguna

Pada menu **Your Profile** pengguna dapat mengubah informasi diri dan personalisasi halaman website sesuai dengan keinginan.

| Personal Options    |                                               |                                   |        |         |
|---------------------|-----------------------------------------------|-----------------------------------|--------|---------|
| Visual Editor       | Disable the visual editor when writing        |                                   |        |         |
| Syntax Highlighting | Disable syntax highlighting when editing code |                                   |        |         |
| Admin Color Scheme  | Default                                       | C Light                           | O Blue | Coffee  |
|                     | C Ectoplasm                                   | O Midnight                        | Ocean  | Sunrise |
| Keyboard Shortcuts  | Enable keyboard shortcuts for o               | comment moderation. More informat | ion    |         |
| Toolbar             | Show Toolbar when viewing site                | 2                                 |        |         |

#### Gambar 5. Personal options.

Segmen Personal Options dapat dilewati saja.

| Name                       |                              |
|----------------------------|------------------------------|
| Username                   | admin                        |
|                            | Usernames cannot be changed. |
| First Name                 | Admin                        |
| Last Name                  | Churrent                     |
|                            | Cibugary                     |
| Nickname (required)        | admin                        |
| Dicplay pamo publichy as   |                              |
| Display fiame publicity as | aumin                        |

## Gambar 6. Name.

Segmen **Name** merupakan informasi yang akan ditampilkan pada halaman website.

| Contact Info     |                                                                                                    |
|------------------|----------------------------------------------------------------------------------------------------|
| Email (required) | admin@cibugary.co.id<br>If you change this we will send you an email at your new address to confirm it. <b>The new address will not become active until confirmed</b> . |
| Website          |                                                                                                    |

Gambar 7. Contact info.

Segmen Contact Info, email wajib diisi.

| About Yourself    |                                                                                                    |
|-------------------|----------------------------------------------------------------------------------------------------|
| Biographical Info |                                                                                                    |
|                   | .:<br>Share a little biographical information to fill out your profile. This may be shown publicly. |
| Profile Picture   | You can change your profile picture on Gravatar.                                                    |

Gambar 8. About yourself.

Pada segmen **About Yourself**, pengguna dapat menginformasikan biografi singkat serta memasang foto profile.

| Account Management |                                                                     |
|--------------------|---------------------------------------------------------------------|
| New Password       | Generate Password                                                   |
| Sessions           | Log Out Everywhere Else<br>You are only logged in at this location. |

Gambar 9. Account management.

Pada segmen **Account Management** pengguna dapat mengganti password lama dengan password yang baru.

| Customer billing address |                                             |  |
|--------------------------|---------------------------------------------|--|
| First name               | Admin                                       |  |
| Last name                | Cibugary                                    |  |
| Company                  |                                             |  |
| Address line 1           | Pondok Rangon                               |  |
| Address line 2           |                                             |  |
| Postcode / ZIP           |                                             |  |
| Country                  | Indonesia 🔹                                 |  |
| State / County           | DKI Jakarta   Kitate / County or state code |  |
| Phone                    | 081380708111                                |  |
| Email address            | admin@cibugary.co.id                        |  |

Gambar 10. Customer billing address.

Segmen **Customer Billing Address** menginformasikan mengenai data diri pengguna yang terdiri dari nama lengkap, alamat, telepon, dan email.

| Customer shipping address |                              |
|---------------------------|------------------------------|
| Copy from billing address | Сору                         |
| First name                |                              |
| Last name                 |                              |
| Company                   |                              |
| Address line 1            |                              |
| Address line 2            |                              |
| City                      |                              |
| Postcode / ZIP            |                              |
| Country                   | Select a country             |
| State / County            |                              |
| Update Profile            | State / County or state code |

Gambar 11. Customer shipping address.

Segmen **Customer Shipping Address** sama dengan Customer Billing Address, bias dikosongkan saja.

Jika ada perubahan pada informasi di masing-masing segmen, klik tombol **Update Profile**.

#### C. Posting Artikel

Untuk dapat memposting artikel, pilih menu Posts. Terdapat empat pilihan sub menu yaitu **All Posts**, **Add New**, **Categories**, dan **Tags**.

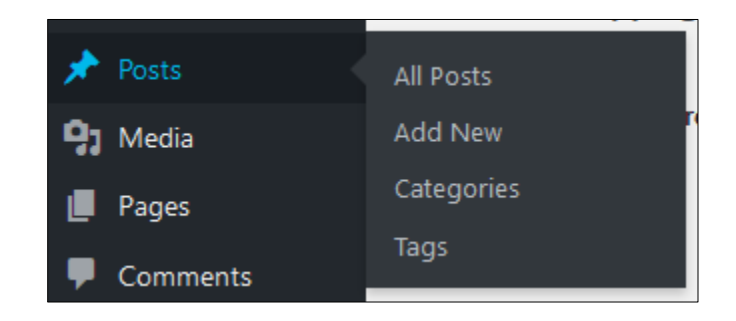

Gambar 12. Posts.

#### 1. Semua Artikel (All Posts)

Melalui sub menu **All Posts** pengguna dapat melihat artikel apa saja yang sudah pernah di posting sebelumnya. Terdapat informasi judul artikel, author/penulis artikel, kategori artikel, tag artikel, komentar jika ada, dan tanggal publikasi artikel.

Dibagian atas teradpat tombol **Add New** yang dapat digunakan untuk menambahkan artikel baru.

| Posts<br>All (3)   F<br>Bulk Act | Add New<br>Published (3)   Trash (1)<br>tions V Apply All dates V All C | Categories 💙 Filter |               |      |       | Screen Options | <ul> <li>Help </li> <li>Search Posts</li> <li>3 items</li> </ul> |
|----------------------------------|-------------------------------------------------------------------------|---------------------|---------------|------|-------|----------------|------------------------------------------------------------------|
| 🗌 Tit                            | tle                                                                     | Author              | Categories    | Tags | Stats |                | Date                                                             |
| U W<br>Ra                        | Visata Agro Edukatif Farm Ternak Sapi Perah<br>akyat Jakarta            | admin               | Uncategorized | _    | al    | _              | Published<br>2019/08/04                                          |
| <b>M</b>                         | 1ari Perhatikan Peternak Rakyat Kita                                    | admin               | Uncategorized | _    | al    | _              | Published<br>2019/08/04                                          |
| 🗌 Ка                             | andungan dan Manfaat Pada Susu Sapi                                     | admin               | Uncategorized | _    | al    | _              | Published<br>2019/07/02                                          |
| 🗌 Tit                            | tle                                                                     | Author              | Categories    | Tags | Stats |                | Date                                                             |
| Bulk Act                         | tions 🗸 Apply                                                           |                     |               |      |       |                | 3 items                                                          |

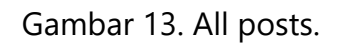

## 2. Menambah Artikel (Add New)

Pengguna dapat menambahkan artikel dengan mengklik tombol **Add New** pada halaman All Posts, atau melalui sub menu.

|                                           | Preview Publish              | :           |
|-------------------------------------------|------------------------------|-------------|
|                                           | Document Block               | ×           |
|                                           | Status & Visibility          | ^           |
|                                           | Visibility <u>Pu</u>         | <u>blic</u> |
|                                           | Publish <u>Immedia</u>       | <u>tely</u> |
| Start writing or type / to choose a block | Post Format Standard         | ~           |
|                                           | Stick to the top of the blog |             |
| Page Heading Options                      | Pending Review               |             |
| Hide Title Bar                            | Categories                   | ~           |
| Show Default i-craft Slider               | Tree                         |             |
| Custom title                              | lags                         | •           |
| Enter custom title for the page           | Featured Image               | ~           |
| Hide breadcrumb                           | Excerpt                      | ~           |
| Other Slider Plugin Shortcode             | Discussion                   | ~           |
|                                           |                              |             |

Gambar 14. Add new.

Penjelasan gambar :

- a. Add title, isikan dengan judul artikel.
- b. **Start writing or type / to choose a block**, isi dengan konten artikel. Pada bagian ini pengguna dapat memilih atribut atau jenis pemformatan untuk artikel yang akan ditampilkan.
- c. Categories, isi dengan kategori artikel yang tepat.
- d. **Tags**, isi dengan tag artikel. Tag menentukan artikel dapat ditelusuri melalui mesin pencari Google
- e. **Featured Image**, unggah gambar artikel jika ingin menambahkan gambar kedalam artikel yang akan ditampilkan.

## 3. Kategori Artikel (Categories)

Setiap artikel yang di posting baiknya memiliki kategori agar dapat ditelusuri oleh mesin pencari Google dengan mudah.

| Categories                                                                                                    |                                                                                                    |                                                                                                    | 1                                                             |                       |
|----------------------------------------------------------------------------------------------------|----------------------------------------------------------------------------------------------------|----------------------------------------------------------------------------------------------------|---------------------------------------------------------------|-----------------------|
|                                                                                                    |                                                                                                    |                                                                                                    |                                                               | Search Categories     |
| Add New Category                                                                                                    | Bulk Actions V Apply                                                                                             |                                                                                                    |                                                               | 1 item                |
| Name                                                                                                    | Name                                                                                                    | Description                                                                                                    | Slug                                                          | Count                 |
| The name is how it appears on your site.                                                                                                    | Uncategorized                                                                                                    | _                                                                                                    | uncategorized                                                 | 3                     |
| Slug                                                                                                    | Name                                                                                                    | Description                                                                                                    | Slug                                                          | Count                 |
| The "slug" is the URL-friendly version of the name. It is usually all<br>lowercase and contains only letters, numbers, and hyphens.                                                                              | Bulk Actions V Apply                                                                                             |                                                                                                    | -                                                             | 1 item                |
| Parent Category<br>None<br>Categories, unlike tags, can have a hierarchy. You might have a Jazz<br>category, and under that have children categories for Bebop and Big<br>Band. Totally optional.<br>Description | Deleting a category does not delete<br>to the default category Uncategori<br>Categories can be selectively conve | the posts in that category. Instead, posts i<br>zed. The default category cannot be delete<br>rted to tags using the <u>category to tag con</u> y | that were only assigned to the deli<br>ed.<br><u>verter</u> . | eted category are set |
| The description is not prominent by default; however, some themes may show it.                                                                                                    |                                                                                                    |                                                                                                    |                                                               |                       |

Gambar 15. Categories.

Penjelasan gambar :

- a. Name, isi dengan nama kategori.
- b. **Slug**, isi dengan nama kategori dengan pemisah tanda (-) sebagai pengganti spasi, slug menjadikan URL lebih mudah di indeks oleh mesin pencari Google.
- c. **Parent Category**, pilih None jika tidak ada parent category.
- d. **Description**, isi dengan deskripsi kategori. Kolom ini bias dikosongkan saja.

Jika sudah, maka klik tombol Add New Category untuk menyimpan kategori.

## 4. Menambahkan Tag Artikel (Tags)

Sama halnya dengan kategori, setiap artikel yang diposting sebaiknya memiliki tag. Hal ini meudahkan mesin pencari Google untuk mengindeks dan menelusuri artikel yang ada didalam halaman website milik kita sehingga akan meningkatkan jumlah kunjungan kedalam website.

| Tags                                                                                                    |                                                           |                                                      | Screen Opt | tions 🔻 Help 🔻 |
|----------------------------------------------------------------------------------------------------|-----------------------------------------------------------|------------------------------------------------------|------------|----------------|
|                                                                                                    |                                                           |                                                      |            | Search Tags    |
| Add New Tag                                                                                                    | Bulk Actions 🗸 Apply                                      |                                                      |            |                |
| Name                                                                                                    | Name                                                      | Description                                          | Slug       | Count          |
| The name is how it appears on your site.                                                                                                    | No tags found.                                            |                                                      |            |                |
| Slug                                                                                                    | Name                                                      | Description                                          | Slug       | Count          |
| The "slug" is the URL-friendly version of the name. It is usually all<br>lowercase and contains only letters, numbers, and hyphens.<br>Description<br> | Bulk Actions V Apply<br>Tags can be selectively converted | d to categories using the <u>tag to category cor</u> | werter.    |                |

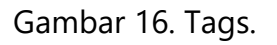

Penjelasan gambar :

- a. Name, isi dengan nama tag.
- b. Slug, isi dengan nama tag versi url, gunakan tanda (-) sebagai pengganti spasi.
- c. Description, isi dengan deksripsi tag jika ada.

Kemudian klik tombol Add New Tag.

#### D. WooCommerce

WooCommerce merupakan fitur yang dimiliki oleh Wordpress dalam menciptakan halaman blog menjadi sebuah website jual beli online, tidak hanya sebatas blog personal, company profile, maupun portofolio. Fitur yang dimiliki WooCommerce diantaranya:

#### 1. Dashboard

Untuk dapat mengakses halaman ini, pengguna dapat mengklik menu **WooCommerce - Dashboard** yang berada di deretan menu sebelah kiri. Melalui halaman dashboard, pengguna dapat mengetahui jumlah pendapatan, jumlah item terjual, total pengembalian dana, jumlah item dipesan, hingga penampakan grafik.

| looCommerce / Dashboard                                                  |             |                       |             | Inbox               | Orders | E<br>Stock | *<br>Reviews  | N  |
|--------------------------------------------------------------------------|-------------|-----------------------|-------------|---------------------|--------|------------|---------------|----|
| ate Range:                                                               |             |                       |             |                     |        |            |               |    |
| Month to Date (Oct 1 - 19, 2019)<br>vs. Previous Year (Oct 1 - 19, 2018) | •           |                       |             |                     |        |            |               |    |
|                                                                          |             |                       |             |                     |        |            |               |    |
| Performance                                                              |             |                       |             |                     |        |            |               | :  |
| GROSS REVENUE                                                            |             | NET REVENUE           |             | NUMBER OF (         | ORDERS |            |               |    |
| Rp0                                                                      | <b>→</b> 0% | Rp0                   | <b>→</b> 0% | 0                   |        |            | $\rightarrow$ | 0% |
| Previous Year:<br>Rp0                                                    |             | Previous Year:<br>Rp0 |             | Previous Yea<br>O   | ar:    |            |               |    |
| AVERAGE ORDER VALUE                                                      |             | NUMBER OF ITEMS SOLD  |             | TOTAL OF REF        | UNDS   |            |               |    |
| Rp0                                                                      | → 0%        | 0                     | → 0%        | Rp0                 |        |            | $\rightarrow$ | 0% |
| Previous Year:<br>Rp0                                                    |             | Previous Year:<br>0   |             | Previous Yea<br>Rp0 | ar:    |            |               |    |
|                                                                          |             |                       |             |                     |        |            |               |    |
|                                                                          |             |                       |             |                     |        |            |               |    |

Gambar 17. Dashboard.

#### 2. Orders

Melalui menu orders pengguna dapat melihat informasi pemesanan oleh pelanggan. Menu ini dapat diakses dengan memilih **WooCommerce – Orders**.

| WooCommerce / Orders                      | Inbox     | Orders | E<br>Stock | *<br>Reviews | <b>W</b><br>Notices |
|-------------------------------------------|-----------|--------|------------|--------------|---------------------|
| Orders Add order                          |           |        |            |              |                     |
|                                           |           |        |            |              |                     |
| When you receive a new order, it will app | ear here. |        |            |              |                     |
| Learn more about orders                   |           |        |            |              |                     |

Gambar 18. Orders.

#### 3. Coupons

Pengguna dapat membuat kupon yang memberikan potongan penjualan khusus untuk menarik minat beli pelanggan. Halaman ini dapat diakses melalui menu **WooCommerce** – **Coupons**.

| WooCommerce / Coupons |                                                                                                    | Inbox | <b>O</b> rders | (<br>Stock | ★<br>Reviews | (W)<br>Notices |
|-----------------------|----------------------------------------------------------------------------------------------------|-------|----------------|------------|--------------|----------------|
| Coupons Add coupon    |                                                                                                    |       |                | Screen Oj  | ptions 🔻     | Help 🔻         |
|                       |                                                                                                    |       |                |            |              |                |
|                       | Coupons are a great way to offer discounts and rewards to customers. They will appear here once created. | your  |                |            |              |                |
|                       | Create your first coupon                                                                                 | ns    |                |            |              |                |

Gambar 19. Coupons.

#### 4. Reports

Melalui halaman **WooCommerce – Reports** pengguna dapat melihat laporan penjualan, laporan data pelanggan, dan laporan data stok sesuai dengan periode yang diinginkan.

| Woo              | Commerce /                                        | Reports / Or      | rders          |                 |                |             |         |            |    | Inbox | Orders | Stock | *<br>Reviews | <b>Notices</b> |
|------------------|---------------------------------------------------|-------------------|----------------|-----------------|----------------|-------------|---------|------------|----|-------|--------|-------|--------------|----------------|
| Orde<br>Sales b  | ers Custo                                         | mers Sto          | ock<br>Sales I | by category  Cc | oupons by date | Customer do | ownload | ds         |    |       |        |       |              | Help 🔻         |
| Year             | Last mont                                         | h This mo         | onth           | Last 7 days     | Custom: y      | yyy-mm-dd   | - >     | /yyy-mm-do | Go |       |        |       | ↓ E          | xport CSV      |
| R<br>gro<br>R    | p0<br>oss sales in thi<br>p0<br>t sales in this p | s period<br>eriod |                | 1               |                |             |         |            |    |       |        |       |              | 1.00           |
| 0<br>ord         | ders placed                                       |                   |                |                 |                |             |         |            |    |       |        |       |              |                |
| <b>O</b><br>iter | ms purchased                                      |                   |                |                 |                |             |         |            |    |       |        |       |              |                |
| R                | <b>p0</b><br>unded 0 order                        | s (0 items)       |                |                 |                |             |         |            |    |       |        |       |              |                |

Gambar 20. Reports.

### 5. Pengaturan (Settings)

Terdapat beberapa pengaturan terkait informasi produk, penjualan, pengiriman, dan metode pembayaran yang terbagi kedalam beberapa tab.

#### a. Tab General

#### **Store Address**

| Store Address                                                                               |   |                                               |  |  |  |  |  |  |  |
|---------------------------------------------------------------------------------------------|---|-----------------------------------------------|--|--|--|--|--|--|--|
| This is where your business is located. Tax rates and shipping rates will use this address. |   |                                               |  |  |  |  |  |  |  |
| Address line 1                                                                              | 0 | Komplek Peternakan DKI Blok C No. RT 01 RW 02 |  |  |  |  |  |  |  |
|                                                                                             |   |                                               |  |  |  |  |  |  |  |
| Address line 2                                                                              | 0 | Pondok Ranggon Cipayung                       |  |  |  |  |  |  |  |
|                                                                                             |   |                                               |  |  |  |  |  |  |  |
| City                                                                                        | 0 | Jakarta Timur                                 |  |  |  |  |  |  |  |
|                                                                                             |   |                                               |  |  |  |  |  |  |  |
| Country / State                                                                             | 0 | Indonesia — DKI Jakarta 🔹                     |  |  |  |  |  |  |  |
|                                                                                             |   |                                               |  |  |  |  |  |  |  |
| Postcode / ZIP                                                                              | 0 | 13860                                         |  |  |  |  |  |  |  |
|                                                                                             |   |                                               |  |  |  |  |  |  |  |

Gambar 21. Store address.

Segmen Store Address menginformasikan alamat toko.

## **General options**

| General options            |                                                                                                    |
|----------------------------|----------------------------------------------------------------------------------------------------|
| Selling location(s)        | Sell to specific countries     *                                                                                 |
| Sell to specific countries |                                                                                                    |
|                            | Select all Select none                                                                                           |
| Shipping location(s)       | Ship to specific countries only                                                                                  |
| Ship to specific countries | × Indonesia                                                                                                    |
|                            | Select all Select none                                                                                           |
| Default customer location  | Geolocate     ·                                                                                                  |
| Enable taxes               | Enable tax rates and calculations                                                                                |
|                            | Rates will be configurable and taxes will be calculated during checkout.                                         |
| Enable coupons             | ✓ Enable the use of coupon codes                                                                                 |
|                            | Coupons can be applied from the cart and checkout pages.                                                         |
|                            | Calculate coupon discounts sequentially                                                                          |
|                            | When applying multiple coupons, apply the first coupon to the full price and the second coupon to the discounted |

Gambar 22. General options.

Pada segmen ini, pilih negara secara spesifik untuk area pemasaran dan pengiriman setiap pemesanan.

#### Mata Uang (Currency Options)

| Currency options                                                       |   |                        |   |  |  |  |  |  |  |
|------------------------------------------------------------------------|---|------------------------|---|--|--|--|--|--|--|
| The following options affect how prices are displayed on the frontend. |   |                        |   |  |  |  |  |  |  |
| Currency                                                               | 0 | Indonesian rupiah (Rp) | • |  |  |  |  |  |  |
| Currency position                                                      | 0 | Left                   | • |  |  |  |  |  |  |
| Thousand separator                                                     | 0 |                        |   |  |  |  |  |  |  |
| Decimal separator                                                      | 0 |                        |   |  |  |  |  |  |  |
| Number of decimals                                                     | 0 | 0 🔹                    |   |  |  |  |  |  |  |
| Save changes                                                           |   |                        |   |  |  |  |  |  |  |

Gambar 23. Currency options.

Atur mata uang yang digunakan. Atur juga pemisah ribuan dan decimal. Kemudian klik tombol **Save changes** untuk menyimpan perubahan.

#### b. Tab Product

#### **Shop Pages**

| Shop pages            |   |                                                            |     |  |
|-----------------------|---|------------------------------------------------------------|-----|--|
| Shop page             | 0 | Daftar Produk                                              | × • |  |
|                       |   | The base page can also be used in your product permalinks. |     |  |
| Add to cart behaviour |   | Redirect to the cart page after successful addition        |     |  |
|                       |   | Enable AJAX add to cart buttons on archives                |     |  |
| Placebolder image     | 0 | -                                                          |     |  |
| riacenoider mage      |   | 5                                                          |     |  |

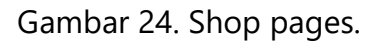

Berisi pengaturan untuk halaman produk di dalam website.

#### Measurements

| Measurements    |   |    |   |
|-----------------|---|----|---|
| Weight unit     | 0 | kg | • |
| Dimensions unit | 0 | cm | • |

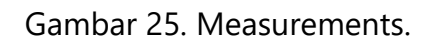

Merupakan satuan pengukuran produk, meliputi berat produk dan dimensi produk.

Page 17 | 25

#### Review

| Reviews         |                                                                                                    |
|-----------------|----------------------------------------------------------------------------------------------------|
| Enable reviews  | <ul> <li>Enable product reviews</li> <li>Show "verified owner" label on customer reviews</li> <li>Reviews can only be left by "verified owners"</li> </ul> |
| Product ratings | <ul> <li>Enable star rating on reviews</li> <li>Star ratings should be required, not optional</li> </ul>                                                   |
| Save changes    |                                                                                                    |

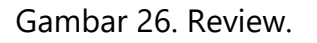

Pengaturan yang memungkinkan produk untuk di review oleh pelanggan, aktifkan fitur ini agar pelanggan dapat memberikan penilaian dan rating terhadap produk. Klik tombol **Save changes** jika telah selesai melakukan pengaturan.

#### c. Tab Payments

Merupakan pengaturan untuk fitur pembayaran, terdiri dari pembayaran transfer antar bank (**Direct bank transfer**), pembayaran dengan cek (**check payments**), pembayaran dengan tunai (**Cash on delivery**) ketika barang tiba di tujuan pengiriman, dan pembayaran dengan **Paypal**.

Untuk metode pembayaran, aktifkan fitur **Direct bank transfer**, kemudian klik tombol **Save changes**.

|   | Payment met                                                                                                  | hods                 |         |                                                                                                    |  |  |  |
|---|----------------------------------------------------------------------------------------------------|----------------------|---------|----------------------------------------------------------------------------------------------------|--|--|--|
| 1 | Installed payment methods are listed below and can be sorted to control their display order on the frontend. |                      |         |                                                                                                    |  |  |  |
|   |                                                                                                    | Method               | Enabled | Description                                                                                           |  |  |  |
|   | = ^ ¥                                                                                                    | Direct bank transfer |         | Take payments in person via BACS. More commonly known as Manage direct bank/wire transfer             |  |  |  |
|   | ≡ ∧ ∨                                                                                                    | Check payments       |         | Take payments in person via checks. This offline gateway can also Set up be useful to test purchases. |  |  |  |
|   | ≡ ^ ∨                                                                                                    | Cash on delivery     |         | Have your customers pay with cash (or by other means) upon Set up delivery.                           |  |  |  |
|   | ≡ ∧ ∨                                                                                                    | PayPal               |         | PayPal Standard redirects customers to PayPal to enter their Set up payment information.              |  |  |  |
|   | Save changes                                                                                                 |                      |         |                                                                                                    |  |  |  |

## Gambar 27. Payments method.

## d. Tab Accounts and Privacy

| Guest checkout           | ✓ Allow customers to place orders without an account                                                                  |
|--------------------------|----------------------------------------------------------------------------------------------------|
|                          | Allow customers to log into an existing account during checkout                                                       |
|                          |                                                                                                    |
| Account creation         | Allow customers to create an account during checkout                                                                  |
|                          | Allow customers to create an account on the "My account" page                                                         |
|                          | Vhen creating an account, automatically generate a username from the customer's email address                         |
|                          | ✔ When creating an account, automatically generate an account password                                                |
|                          |                                                                                                    |
| Account erasure requests | Remove personal data from orders on request                                                                           |
|                          | When handling an account erasure request, should personal data within orders be retained or removed?                  |
|                          | Remove access to downloads on request                                                                                 |
|                          | When handling an account erasure request, should access to downloadable files be revoked and download logs cleared?   |
|                          |                                                                                                    |
| Personal data removal    | Allow personal data to be removed in bulk from orders                                                                 |
|                          | Adds an option to the orders screen for removing personal in bulk. Note that removing personal data cannot be undone. |

Gambar 28. Accounts and privacy.

Merupakan pengaturan yang ditujukan untuk pelanggan, ikuti pengaturan seperti yang terlihat pada gambar diatas, kemudian klik tombol **Save changes**.

#### e. Tab Email

| Email noti      | otifications<br>fications sent from WooCommerce are listed | below. Click on an email to configure it. |                      |        |
|-----------------|------------------------------------------------------------|-------------------------------------------|----------------------|--------|
|                 | Email                                                      | Content type                              | Recipient(s)         |        |
| 0               | New order 🛛 🛛                                              | text/html                                 | admin@cibugary.co.id | Manage |
| 0               | Cancelled order 🔞                                          | text/html                                 | admin@cibugary.co.id | Manage |
| 0               | Failed order 🛛 🛛                                           | text/html                                 | admin@cibugary.co.id | Manage |
| 0               | Order on-hold 🔞                                            | text/html                                 | Customer             | Manage |
| Ø               | Processing order 🔞                                         | text/html                                 | Customer             | Manage |
| 0               | Completed order 🔞                                          | text/html                                 | Customer             | Manage |
| 0               | Refunded order 🔞                                           | text/html                                 | Customer             | Manage |
| $(\rightarrow)$ | Customer invoice / Order details                           | text/html                                 | Customer             | Manage |
| Ø               | Customer note 🔞                                            | text/html                                 | Customer             | Manage |
| 0               | Reset password 🛛 🕖                                         | text/html                                 | Customer             | Manage |
| 0               | New account 🔞                                              | text/html                                 | Customer             | Manage |

Gambar 29. Email notifications.

Gambar diatas merupakan notifikasi email yang ditujukan baik kepada admin website maupun kepada pelanggan sebagai informasi atas transaksi yang dilakukan secara online.

| Email sender options |   |                      |
|----------------------|---|----------------------|
| "From" name          | 0 | Cibugary             |
| "From" address       | 0 | sales@cibugary.co.id |

Gambar 30. Email sender options.

Merupakan pengaturan untuk email pengirim, dimana email ini merupakan milik admin website. Informasi from name dan from address akan muncul didalam email pelanggan ketika ada notifikasi yang dikirimkan oleh sistem kepada pelanggan.

## E. Products

Halaman ini digunakan untuk mengelola daftar produk yang dijual dalam halaman website. Untuk dapat mengakses halaman produk, pilih menu **Products**.

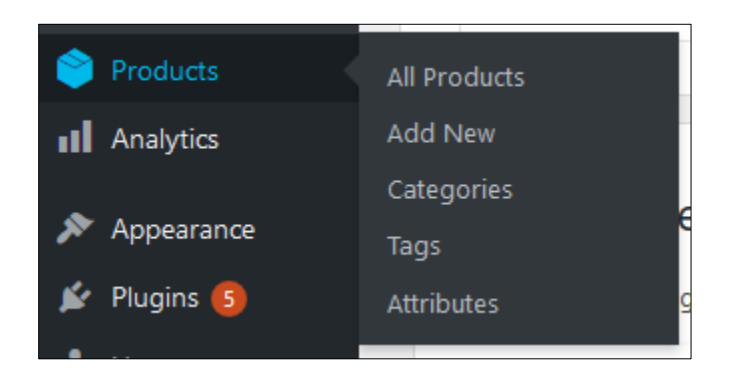

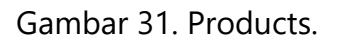

## 1. Menampilkan daftar produk (All Products)

Pilih menu **Products – All Products**. Untuk menambahkan produk, petugas dapat mengklik tombol **Add New**, atau dapat juga melalui tombol **Import** untuk mengunggah data produk kedalam sistem dalam format CSV.

Tombol **Export** digunakan untuk mengunduh (download) data produk dari dalam system, format yang disediakan dalam unduhan adalah CSV.

Lihat gambar 32 dibawah ini.

| (9)   | Publishe      | d (9)   Sorting                                |                               |                |              |                       |      |   |                         | Search product |
|-------|---------------|------------------------------------------------|-------------------------------|----------------|--------------|-----------------------|------|---|-------------------------|----------------|
| JIK A | ctions        | Apply Select a category                        | <ul> <li>Filter by</li> </ul> | product type ~ | Filter by st | ock status 🖌 🛛 Filter |      |   |                         | 9 ite          |
|       |               | Name                                           | SKU                           | Stock          | Price        | Categories            | Tags | * | Date                    | Stats          |
|       | 1831          | Susu Pasteurisasi Premium 1<br>Liter – Cokelat | -                             | In stock       | Rp25.000     | Susu Pasteurisasi     | -    | ☆ | Published<br>2019/06/16 | al             |
|       |               | Yoghurt 200ml – Anggur                         | -                             | in stock       | Rp10.000     | Yoghurt               | -    | ☆ | Published<br>2019/06/16 | al             |
|       | 0             | Keju Mozzarella 250gr                          | -                             | in stock       | Rp35.000     | Keju Mozarella        | -    | ☆ | Published<br>2019/06/16 | al             |
|       | of the second | Yoghurt Stick 12 pcs                           |                               | In stock       | Rp12.000     | Yoghurt               | -    | ☆ | Published<br>2019/06/16 | al             |
|       |               | Yoghurt Stick 30 pcs                           | -                             | in stock       | Rp25.000     | Yoghurt               | -    | ☆ | Published<br>2019/06/16 | al             |
|       | -             | Susu Kambing Etawa 200ml                       | -                             | In stock       | Rp10.000     | Susu Kambing          | -    | ☆ | Published<br>2019/06/16 | al             |
|       |               | Susu Pasteurisasi Premium<br>200ml – Pisang    | -                             | in stock       | Rp8.000      | Susu Pasteurisasi     | -    | ☆ | Published<br>2019/06/16 | al             |
|       |               | Susu Murni 1 Liter<br>(MATANG/PASTEURIZED)     | -                             | in stock       | Rp12.000     | Susu Pasteurisasi     | -    | ☆ | Published<br>2019/06/16 | al             |
|       | 1831          | Yoghurt 1 Liter – Stroberi                     | -                             | in stock       | Rp35.000     | Yoghurt               | -    | ☆ | Published<br>2019/06/16 | al             |
| 1     |               | Name                                           | SKU                           | Stock          | Price        | Categories            | Tags | * | Date                    | Stats          |

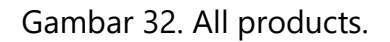

## 2. Menambahkan Data Produk (Add New)

Klik tombol Add New untuk memulai menambahkan data produk baru kedalam sistem.

| Add new product                            |        |    |
|--------------------------------------------|--------|----|
| Product name                               |        |    |
|                                            |        |    |
| 🕄 Add Media                                | Visual | Те |
| Paragraph ▼ B I ⊨ ⊨ 66 ± ± ± Ø ⊒  [X]  ••• |        | Þ  |
|                                            |        |    |
|                                            |        |    |
|                                            |        |    |
|                                            |        |    |
|                                            |        |    |
|                                            |        |    |
|                                            |        |    |
|                                            |        |    |
|                                            |        |    |
| Word count: 0                              |        |    |

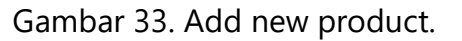

Gambar diatas merupakan elemen untuk menambahkan data produk berupa nama produk dan deskripsi produk.

| roduct short description                        |        |     |
|-------------------------------------------------|--------|-----|
| Add Media Add Contact Form                      | Visual | Tex |
| Paragraph 🔹 B $I \coloneqq = 66 \equiv \pm = 6$ |        |     |
|                                                 |        |     |
|                                                 |        |     |
|                                                 |        |     |
|                                                 |        |     |
|                                                 |        |     |
|                                                 |        |     |
|                                                 |        |     |

Gambar 34. Product short description.

Merupakan elemen untuk menambahkan deskripsi produk secara singkat, biasanya berupa ukuran/dimensi produk, varian produk, dan lain-lain.

| Product data — Simple | e product virtual: Downloadable: |  |
|-----------------------|----------------------------------|--|
| 🖌 General             | Regular price (Rp)               |  |
| Inventory             | Sale price (Rp)                  |  |
| 🛤 Shipping            |                                  |  |
| Linked Products       |                                  |  |
| Attributes            |                                  |  |
| Advanced              |                                  |  |
| 🖌 Get more options    |                                  |  |

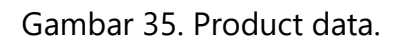

Ada beberapa tab didalam elemen **product data**, untuk pemberian harga dapat di set pada tab General. Terdapat kolom **Regular price** untuk harga normal, dan **Sale price** untuk harga dengan potongan harga.

| All categories | Most Used |  |
|----------------|-----------|--|
| Uncatego       | orized    |  |
| Keju Moz       | zarella   |  |
| Susu Kan       | nbing     |  |
| Susu Mu        | rni       |  |
| Susu Pas       | teurisasi |  |
| Yoghurt        |           |  |

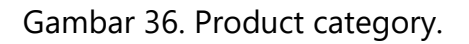

Klasifikasikan produk kedalam kategori untuk memudahkan pencarian dan penyimpanan data produk didalam halaman website.

Jika nama kategori produk belum ada didalam daftar, klik link **Add new category** untuk menambahkan kategori produk baru.

| Product image     |  |
|-------------------|--|
| Set product image |  |

Gambar 37. Product image.

Klik link **Set product image** untuk menambahkan gambar produk kedalam halaman website.

Jika konten produk, deskripsi, dan gambar produk sudah ditambahkan klik tombol **Publish** yang ada disebelah kanan atas untuk menampilkan produk kedalam halaman website.

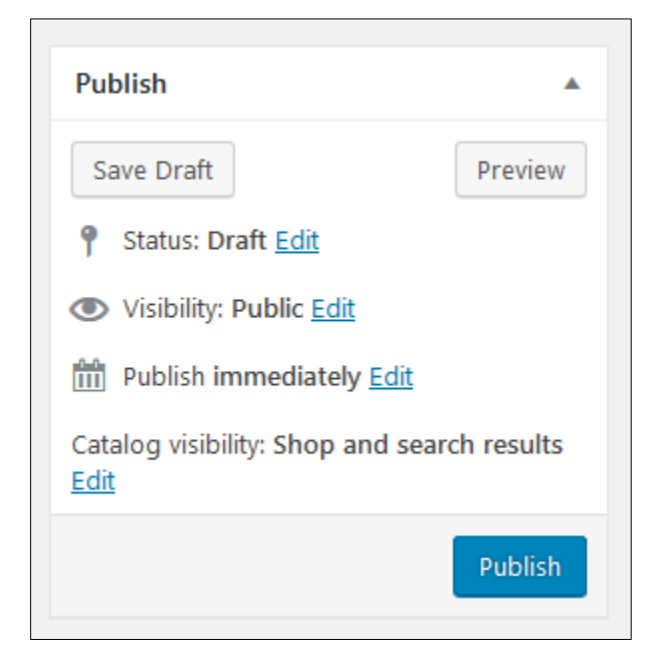

Gambar 38. Publish.